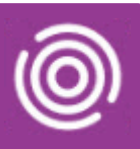

## Contents

| Overview                                           | .1  |
|----------------------------------------------------|-----|
| Scheduling Follow Up Appointments on an iPad       | . 1 |
| Scheduling Follow Up Appointments on a Smart Phone | .2  |

#### Overview

Total Mobile allows you to schedule a follow up appointment if you have an active visit. The follow up appointments can usually be scheduled for up to 60 days in advance. Once the visit is booked in Total Mobile the appointment will only display in the RiO diary when the visit outcome is completed and the visit information is synchronised back into RiO.

### Scheduling Follow Up Appointments on an iPad

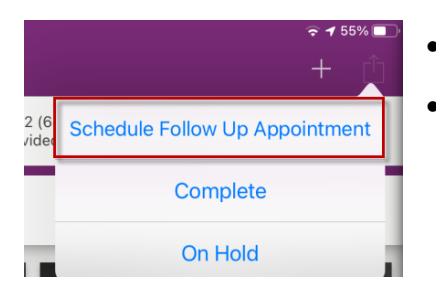

- From within the active visit, tap the **status out**  icon
- Select Schedule Follow Up Appointment from the picklist

The **Follow On Appointment** screen will display. The top section contains details of the Patients current Referral Details.

• Scroll down to the Follow Up Appointment section

You will need to complete all the fields marked with an asterisk\*

- Appointment Slot\*: tap to select the Month and Day
- Scroll and tap to select the time slot
- Continue to scroll through the screen and complete all the fields marked with an asterisk\*
- Tap **Done** (top right) to save the Follow Up Appointment request

The follow up appointment request will not be sent back to RiO until the visit has been completed

| Close                             | Follow On Appointment | Done |
|-----------------------------------|-----------------------|------|
| FOLLOW UP APPOI                   | NTMENT                |      |
| Appointment Slo<br>10:00          | pt *                  |      |
| Appointment Typ<br>Follow-Up Appo | pe *<br>intment       |      |
| Comment *<br>F/U                  |                       |      |
| Interpreter Statu<br>Not Required | IS *                  |      |
| Interpreter Com<br>Type here      | ment                  |      |
| Interpreter Lang<br>Touch here    | uage                  |      |
| Is Face To Face                   | *                     |      |
| Is Non Client Ap                  | pointment *           |      |
| Ŵ                                 |                       |      |

# Scheduling Follow Up Appointments

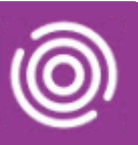

### Scheduling Follow Up Appointments on a Smart Phone

 Choose status
Schedule Follow Up Appointment
From within the active visit, tap the status icon
Select Schedule Follow Up Appointment from the picklist
Complete

On Hold

The **Follow On Appointment** screen will display. The top section contains details of the Patients current Referral Details.

• Scroll down to the Follow Up Appointment section

You will need to complete all the fields marked with an asterisk\*

- Appointment Slot\*: tap to select the Month and Day
- Scroll and tap to select the time slot
- Continue to scroll through the screen and complete all the fields marked with an asterisk\*
- Tap the complete Sicon (bottom right) to save the Follow Up Appointment request

The follow up appointment request will not be sent back to RiO until the visit has been completed

| Follow Up Appointment                       |
|---------------------------------------------|
| Appointment Slot *<br>10:00                 |
| Appointment Type *<br>Follow-Up Appointment |
| Comment *<br>F/U                            |
| Interpreter Status *<br>Not Required        |
| Interpreter Comment<br>Touch here           |
| Interpreter Language                        |

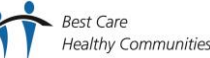